بخـش يشتيبانى

# כוייד בראש

# راهنهای ساخت ارتباط PPPoE در سیستمعامل Mac OS X Leopard

http://datak.ir

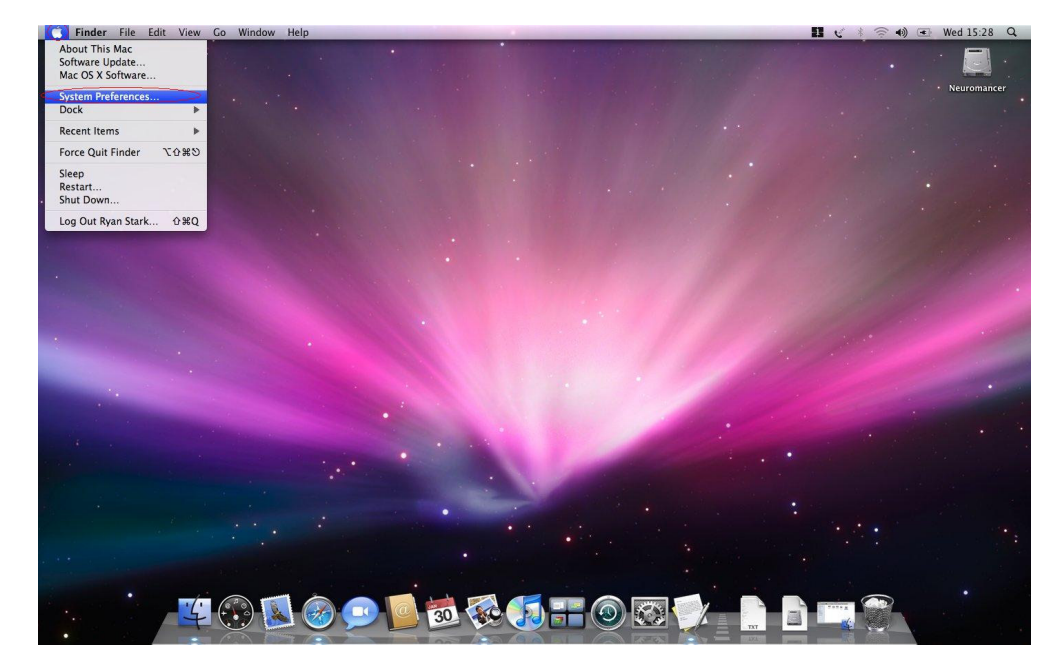

برای ایجاد ارتباط PPPoE، نخست با کلیک بر روی منوی اپل (Apple Menu) و سپس با کلیک کردن بر روی گزینه System Preferences، به بخش تتظیمهای سیستم عامل لئوپارد (Mac OS X Leopard) وارد شوید.

#### כויצבינאס

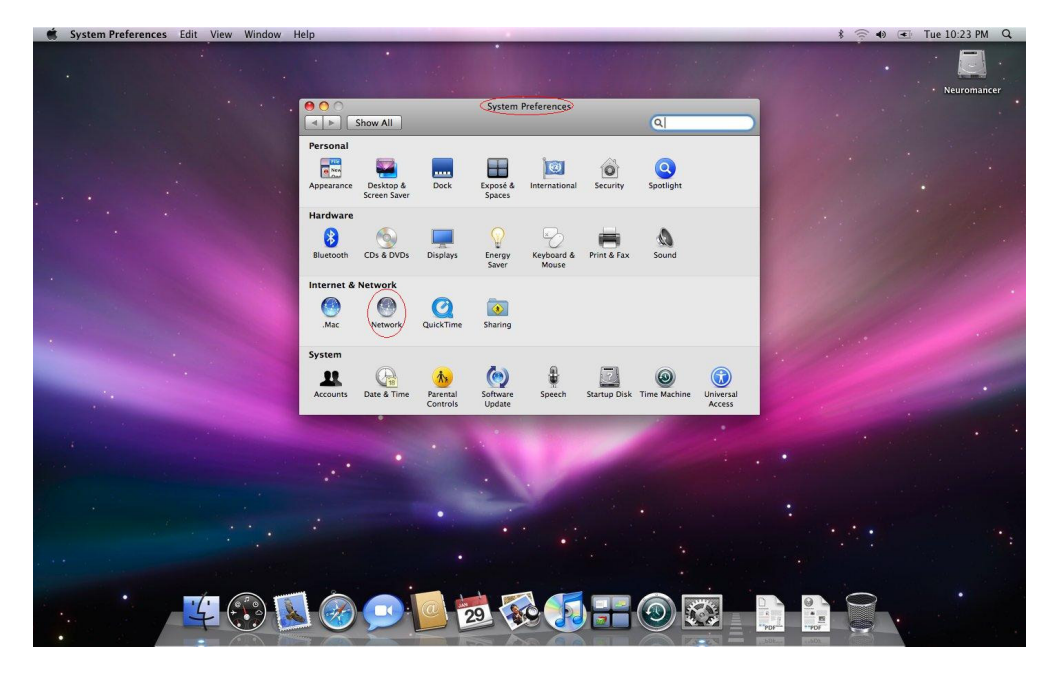

در بخش تنظیمهای سیستم عامل (یا System Preferences)، بر روی نشانک (آیکن) شبکه (Network) کلیک کنید تا وارد بخش تنظیمهای کلی شبکه شوید.

#### כויא יוא

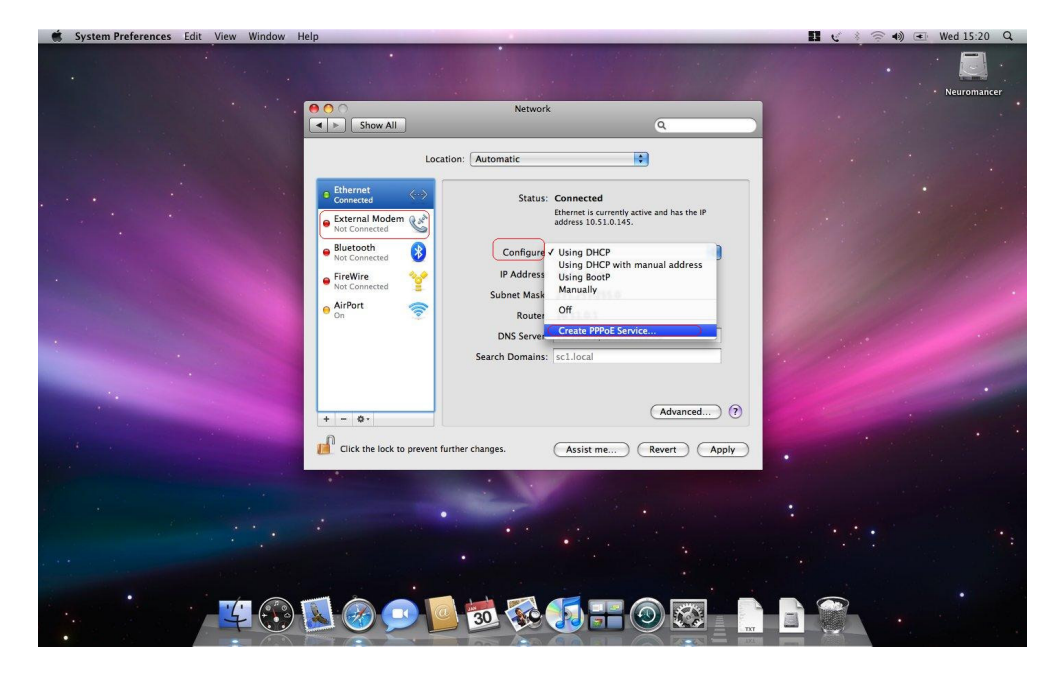

در این بخش (تظیمهای شبکه یا Network) بر روی گزینه External Modem کلیک کنید. سپس از منوی تنظیم Configure IPv4، گزینه Create PPPoE Service را برای ایجاد ارتباط، انتخاب کنید. توجه کنید، چنانچه گزینه External Modem را در منوی سمت چپ نمیینید، مودم یا نرمافزار راهاندازی آن هنوز نصب نشده است.

## כויצבידאוס

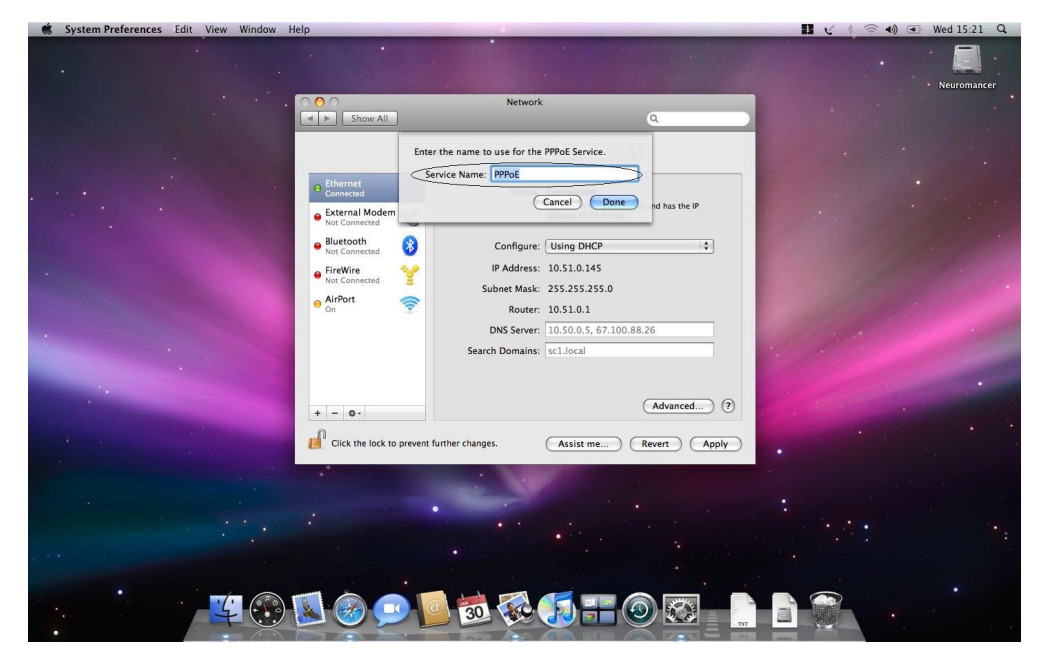

برای ساختن ارتباط PPPoE، نامی دلخواه انتخاب کرده و در بخش نشان داده شده در تصویر، تایپ کنید.

#### כויצ דראס

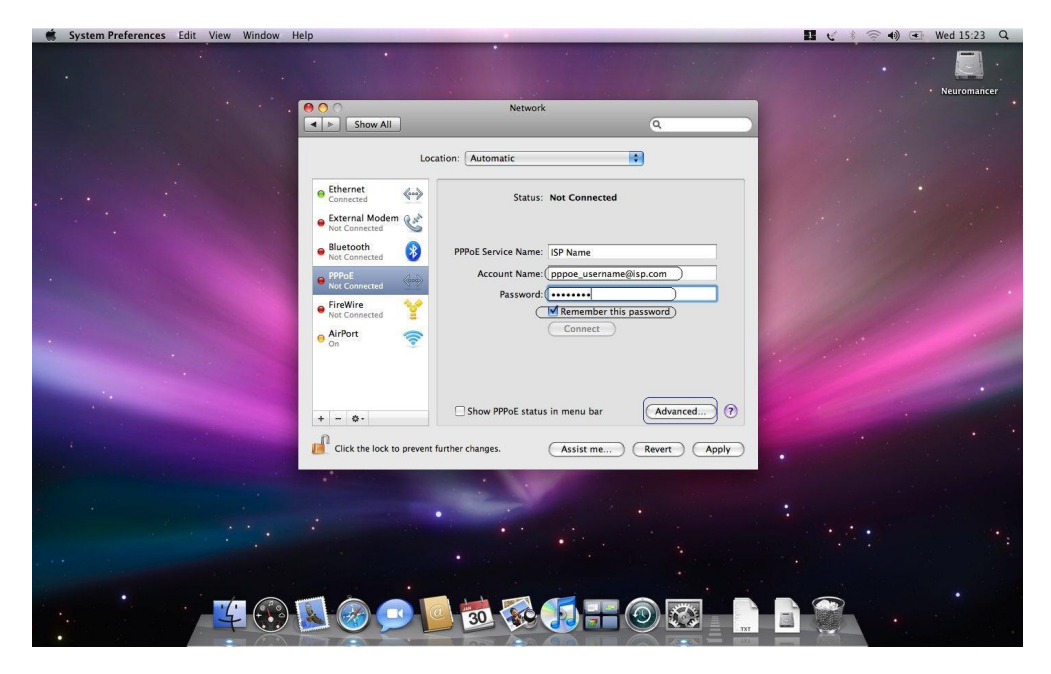

پس از برگزیدن نام دلخواه، گزینههای مربوط به نام کاربری و گذرواژه PPPoE خود را در بخشهای مربوطه وارد کنید. چنانچه نام کاربری و گذرواژه خود را نمیدانید، با بخش فنی داتک تلکام تماس بگیرید. برای ادامه، روی گزینه Advanced کلید کنید.

## כויצבידאוס

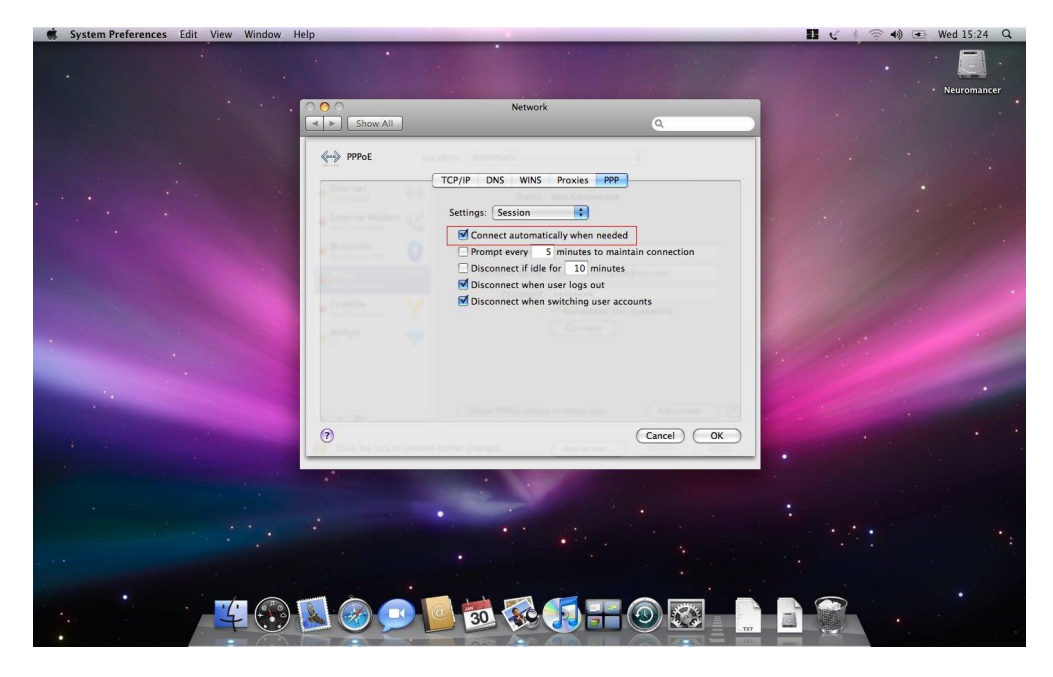

پس از انتخاب گزینه Advanced، وارد بخش تنظیمهای پیشرفته می شویم. دقت کنید در این بخش گزینه اتصال خودکار (Connect Automatically) انتخاب شده باشد. در پایان با کلیک کردن روی گزینه OK، تنظیمهای انجام شده را ثبت کنید.

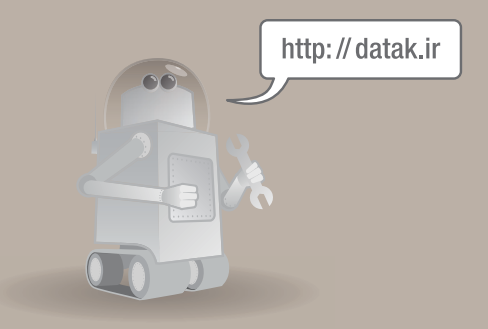

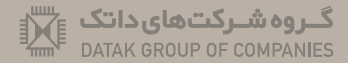

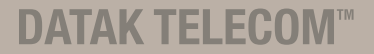